## Рекомендации по настройке окружения и сети техническими специалистами для проведения квалификационного экзамена и конкурса.

При проведении квалификационного экзамена или конкурса на замещение вакантной должности нотариуса, необходимо придерживаться следующих рекомендаций, при настройке и подготовке сети, и системы:

Все действия по настройке системы необходимо производить из-под учетной записи администратора, и непосредственно для проведения экзамена или конкурса предоставлять пользователю гостевую учетную запись.

## Настройки окружения:

- 1. Рекомендованная версия операционной системы: Windows 7 или выше.
- 2. Офисный пакет приложений Microsoft office 2010 или выше.
- 3. Браузер Google Chrome версии 70.0 или Mozilla Firefox версии 51.0 или выше.
- 4. Во всех браузерах обязательно должна быть включена функция хранения Cookies.
- 5. Включен запрет на запуск программного обеспечения, для этого необходимо сделать следующее:
  - Запустить оснастку "Локальная политика безопасности" (открыть меню Пуск выбрать поиск Windows написать **secpol.msc**).
  - Выбрать в навигации: "Политики ограниченного использования программ" -"Дополнительные правила"
  - В правой части оснастки правой кнопкой мыши вызвать контекстное меню и в нем выбрать действие "Создать правило для пути" (рис. 1):

| Свойства: C:\Program Files           | ?     | ×    |
|--------------------------------------|-------|------|
| Общие                                |       |      |
| Правило для пути                     |       |      |
| Путь:                                |       | _    |
| C:\Program Files                     |       |      |
| Обзор                                |       |      |
| Уровень безопасности:                |       |      |
| Запрещено 🗸                          |       |      |
| Описание:                            |       |      |
|                                      |       | <    |
| Изменено: 18 апреля 2019 г. 10:15:47 |       |      |
| ОК Отмена                            | Приме | нить |
| Рисунок 1                            |       |      |

- Создать следующие запрещающие правила для (рис. 2):
- C:\Program Files
- C:\Program Files (x86)
- %windir%\system32\notepad.exe
- %systemroot%\system32\xpsrchvw.exe
- %windir%\system32\mspaint.exe

| Запрещено         Путь         Запрещено           C\Program Files         Путь         Запрещено           C\Program Files (x86)         Путь         Запрещено           C\Systemroot\System32\xpsrchvw.exe         Путь         Запрещено           Systemroot\System32\xpsrchvw.exe         Путь         Запрещено           Systemroot\System32\xpsrchvw.exe         Путь         Запрещено | Имя                                  | Тип  | Уровень безопасности |
|----------------------------------------------------------------------------------------------------|--------------------------------------|------|----------------------|
| C\Program Files         Путь         Запрещено           C\Program Files         Путь         Запрещено           C\System20xpsrchww.exe         Путь         Запрещено           SwipdifySuctem23/upsraint exe         Путь         Запрещено                                                                                                    | 📓 %windir%\system32\notepad.exe      | Путь | Запрещено            |
| ДС:\Program Files (x86)         Путь         Запрещено           до:         %system:root%(system32)xpsrchwx.exe         Путь         Запрещено           Путь         Запрещено         Вуловической учисти запрещено         Вуловической учисти запрещено                                                                                                    | C:\Program Files                     | Путь | Запрещено            |
| Image: Systemroot%/system32/xpsrchvw.exe     Путь     Запрещено       Image: Systemroot%/system32/xpsrchvw.exe     Путь     Запрещено                                                                                                    | 📓 C:\Program Files (x86)             | Путь | Запрещено            |
| windir%\system32\msnaint eve Dyte 3appeuree                                                                                                    | 📓 %systemroot%\system32\xpsrchvw.exe | Путь | Запрещено            |
| winder / / / / / / / / / / / / / / / / / / /                                                                                                    | 📓 %windir%\system32\mspaint.exe      | Путь | Запрещено            |

Рисунок 2

В данном случае браузером по умолчанию, с которым у пользователя останется возможность работать, будет Edge/Explorer, для того чтобы пользователь смог запустить иной браузер (Google Chrome / Mozilla Firefox) необходимо создать разрешающее правило для этого браузера по аналогии с запрещающим правилом, только выбрав тип «Неограниченный» (рис. 3):

C:\Program Files (x86)\Google\Chrome\Application\chrome.exe

.

Путь

Неограниченный

Рисунок 3

## Настройки сети:

- 1. При настройке сети необходимо в обязательном порядке проверить подключение (корректный обмен пакетами) со следующими адресами:
  - <u>https://test-contest.eisnot.ru/</u>
  - <u>https://contest.eisnot.ru/</u>
  - <u>https://test-cvalexam.eisnot.ru/</u>
  - <u>https://cvalexam.eisnot.ru/</u>
- 2. Для ограничения доступа к сети необходимо сделать 2 основных действия:
  - Ограничить доступ ко всем адресам в сети интернет с помощью изменения параметров DNS.
  - > Прописать доступ к определенным сайтам в файле hosts.

Для того чтобы изменить параметры DNS необходимо проделать следующие действия:

- Открыть на компьютере свойства интернет подключения.
- Выбрать в списке компонентов, которые им используются, протокол IP версии 4 и еще раз кликнуть на кнопку «Свойства» (рис. 4).

| 📮 Ethernet 5: свойства                                                                                                    | × |
|----------------------------------------------------------------------------------------------------|---|
| Сеть Доступ                                                                                                    |   |
| Подключение через:                                                                                                    |   |
| I Windscribe VPN                                                                                                    |   |
| <u>Н</u> астроить                                                                                                    |   |
| Отмеченные компоненты используются этим подключением:                                                                                                    |   |
| <ul> <li>✓ VitualBox NDIS6 Bridged Networking Driver</li> <li>✓ Планировщик пакетов QoS</li> <li>✓ Претокол 4 (TCP/IPv4)</li> <li>↓ Претокол мультиплексора сетевого адаптера (Мак</li> <li>✓ Драйвер протокола LLDP (Майкрософт)</li> <li>✓ ↓ ПР версии 6 (TCP/IPv6)</li> <li>✓ ↓ Отвечающее устройство обнаружения топологии к ×</li> </ul> |   |
| Уст <u>а</u> новить <u>У</u> далить Сво <u>й</u> ства                                                                                                    |   |
| Описание<br>Протокол TCP/IP. Стандартный протокол глобальных<br>сетей, обеспечивающий связь между различными<br>взаимодействующими сетями.                                                                                                    |   |
| ОК Отмена                                                                                                    |   |

Рисунок 4

• В свойствах протокола поставить метку «Использовать следующие адреса ДНС» и вписать в поля цифры 127.0.0.1 (рис. 5).

| Свойства: IP в                                                 | ерсии 4 (TCP/IPv4)                                                          |                                     |                                | x   |
|----------------------------------------------------------------|-----------------------------------------------------------------------------|-------------------------------------|--------------------------------|-----|
| Общие Альт                                                     | ернативная конфигура                                                        | ция                                 |                                |     |
| Параметры I<br>поддержива<br>параметры I                       | Р можно назначать авто<br>ет эту возможность. В п<br>Р у сетевого администр | матически<br>противном (<br>атора.  | 1, если сеть<br>случае узнайте |     |
| 💿 Получи                                                       | ть IP-адрес автоматиче                                                      | ски                                 |                                |     |
| - Использ                                                      | овать следующий IP-ад                                                       | ipec:                               |                                | II  |
| IP-адрес:                                                      |                                                                             |                                     |                                |     |
| Маска под                                                      | (сети:                                                                      |                                     |                                |     |
| Основной                                                       | шлюз:                                                                       |                                     |                                |     |
| <ul> <li>Получи:</li> <li>Оспольз</li> <li>Предпочи</li> </ul> | ть адрес DNS-сервера а<br>зовать следующие адре<br>таемый DNS-сервер:       | втоматичес<br>ca DNS-cep<br>127 . 0 | ски<br>рверов:<br>. 0 . 1      |     |
| Альтерна                                                       | тивный DNS-сервер:                                                          | .                                   |                                |     |
| Подтве                                                         | ердить параметры при в                                                      | ыходе                               | Дополнительно                  |     |
|                                                                |                                                                             |                                     | ОК Отм                         | ена |

Рисунок 5

Для того чтобы прописать доступ к сайтам конкурса и квалификационного экзамена в файле hosts, необходимо сделать следующие действия:

- Открыть файл hosts по адресу C:\Windows\System32\drivers\etc с помощью блокнота.
- Скопировать в конец файла следующий текст:

| 193.35.100.35 | test-contest.eisnot.ru  |
|---------------|-------------------------|
| 193.35.100.35 | contest.eisnot.ru       |
| 193.35.100.35 | test-cvalexam.eisnot.ru |
| 193.35.100.35 | cvalexam.eisnot.ru      |

## Настройки внешних носителей:

- 1. Для ограничения использования съемных носителей необходимо использовать групповые политики для отдельной учетной записи, для этого необходимо:
  - Запустить оснастку MMC (открыть меню Пуск выбрать поиск Windows написать **mmc.exe**).
  - В меню «Файл» консоли выбирать пункт «Добавить или удалить оснастку» (рис. 6).

| Открыть Ctrl+O<br>Сохранить CTRL+S<br>Сохранить как СTRL+S<br>Добавить или удалить оснастку CTRL+M<br>Параметры<br>1 diskmgmt<br>Выхол | Создать                       | Ctrl+N |           |
|----------------------------------------------------------------------------------------------------|-------------------------------|--------|-----------|
| Сохранить СTRL+S<br>Сохранить как<br>Добавить или удалить оснастку СTRL+М<br>Параметры<br>1 diskmgmt<br>Выхол                          | Открыть                       | Ctrl+O | -         |
| Сохранить как<br>Добавить или удалить оснастку CTRL+M<br>Параметры<br>1 diskmgmt<br>Выход                                              | Сохранить                     | CTRL+S |           |
| Добавить или удалить оснастку CTRL+M<br>Параметры<br>1 diskmgmt<br>Выход                                                               | Сохранить как                 |        | ения в эт |
| Параметры<br>1 diskmgmt<br>Выход                                                                                                    | Добавить или удалить оснастку | CTRL+M |           |
| 1 diskmgmt                                                                                                    | Параметры                     |        |           |
| Выход                                                                                                    | 1 diskmgmt                    |        |           |
| DUNCA                                                                                                    | Выход                         |        |           |

• В колонке слева выбираем «Редактор объектов групповой политики», и нажимаем кнопку «Добавить» (рис.7).

| ступные оснастки:               |       | выбранные оснастки: |                      |
|---------------------------------|-------|---------------------|----------------------|
| Оснастка                        | n ^   | Корень консоли      | Изменить расширения. |
| 揭 Анализ и настройка безопасно. | К     |                     | Vermun               |
| Брандмауэр Windows в режиме.    | м     |                     | 74d/W1b              |
| 🔀 Диспетчер авторизации         | ĸ     |                     |                      |
| 🗂 Диспетчер устройств           | M     |                     | Вверх                |
| 퇟 Локальные пользователи и гр.  | м     |                     | -                    |
| Монитор IP-безопасности         | M Dof | Sagura N            | Вниз                 |
| 🕴 Общие папки                   | м     |                     |                      |
| Папка                           | M     |                     |                      |
| 🥑 Планировщик заданий           | (c    |                     |                      |
| Просмотр событий                | (c    |                     |                      |
| Редактор объектов групповой.    | )M    |                     |                      |
| 🚽 Результирующая политика       | Mv    |                     |                      |
|                                 |       |                     | Reportertorius       |

Рисунок 7

• Нажимаем кнопку «Обзор» (рис.8).

| Мастер групповой политики |                                                                                                    |
|---------------------------|----------------------------------------------------------------------------------------------------|
|                           | Покальные объекты групповой политики хранятся на<br>локальном компьютере.<br>Для выбора одного из объектов групповой политики<br>воспользуйтесь кнопкой "Обзор". |
|                           | Объект групповой политики:<br>Покальный компьютер<br>Обзор                                                                                                    |
|                           | Разрешить изменение фокуса "Оснастки<br>групповой политики" при запуске из командной<br>строки. Применяется только при сохранении<br>консоли.                    |
|                           | < Назад Готово Отмена                                                                                                    |

Рисунок 8

- Переходим во вкладку «пользователи» и выбираем тип «Не администраторы», затем нажимаем «Готово».
- Еще раз открываем меню «Файл» и выбираем пункт «Сохранить как». Задаем файлу консоли имя, указываем пункт сохранения, и сохраняем.
- В навигации консоли выбираем пункт «Доступ к съемным запоминающим устройствам» и задаем параметру «Съемные запоминающие устройства всех классов. Запретить любой доступ» состояние «Включен» (рис. 9).

| иника локальный компьютер (пе администраторы<br>Конфирмация пользователя | Чтобы просмотреть описание | Состояние                                                            | Состояние | Комментарий |
|--------------------------------------------------------------------------|----------------------------|----------------------------------------------------------------------|-----------|-------------|
| Конфигурация полезователя                                                | элемента, выделите его.    | Время (в секундах) до принудительной перезагрузки                    | Не задана | Нет         |
| Конфигурация Windows                                                     |                            | 🗄 Компакт-диски и DVD-диски: Запретить чтение                        | Не задана | Нет         |
| Административные шаблоны                                                 |                            | 🔚 Компакт-диски и DVD-диски: Запретить запись                        | Не задана | Нет         |
| > 🧮 Компоненты Windows                                                   |                            | Специальные классы: Запретить чтение                                 | Не задана | Нет         |
| > 🚞 Крипто-Про                                                           |                            | Специальные классы: Запретить запись                                 | Не задана | Her         |
| > 🛄 Меню «Пуск» и панель задач                                           |                            | Накопители на гибких дисках: Запретить чтение                        | Не задана | Нет         |
| 🥂 Общие папки                                                            |                            | Накопители на гибких дисках: Запретить запись                        | Не задана | Нет         |
| > 🧮 Панель управления                                                    |                            | Съемные диски: Запретить чтение                                      | Не задана | Нет         |
| > 🚞 Рабочий стол                                                         |                            | Съемные диски: Запретить запись                                      | Не задана | Нет         |
| > 🛄 Сеть                                                                 |                            | Съемные запоминающие устройства всех классов: Запретить любой доступ | Включена  | Her         |
| 🗸 🧮 Система                                                              |                            | Ленточные накопители: Запретить чтение                               | Не задана | Нет         |
| Варианты действий после нажатия CTRL+ALT+DEL                             |                            | Ленточные накопители: Запретить запись                               | Не задана | Нет         |
| Вход в систему                                                           |                            | 📰 WPD-устройства: Запретить чтение                                   | Не задана | Her         |
| Прупповая политика Дисплей                                               |                            | 📔 WPD-устройства: Запретить запись                                   | Не задана | Нет         |
| 📔 Доступ к съемным запоминающим устройствам                              |                            |                                                                      |           |             |
| 🚞 Параметры уменьшения рисков                                            |                            |                                                                      |           |             |
| 🎽 Перенаправление папок                                                  |                            |                                                                      |           |             |
| 🛅 Профили пользователей                                                  |                            |                                                                      |           |             |
| 🚞 Службы языковых стандартов                                             |                            |                                                                      |           |             |
| 🚞 Сценарии                                                               |                            |                                                                      |           |             |
| Управление связью через Интернет                                         |                            |                                                                      |           |             |
| Управление электропитанием                                               |                            |                                                                      |           |             |
| Установка драйвера                                                       |                            |                                                                      |           |             |
| ч <u>е</u> Все параметры                                                 |                            |                                                                      |           |             |
|                                                                          |                            |                                                                      |           |             |
|                                                                          |                            |                                                                      |           |             |

Рисунок 9

- 2. В целях исключения возможности внесения изменений в параметры локальной политики безопасности необходимо ограничить доступ пользователя к оснастке mmc, для этого необходимо:
  - В сохраненной ранее оснастке выбрать пункт «Консоль управления ММС» (рис. 10)

| Корень консоли                                         | Консоль управления (ММС)     |                                                            |                                         |              |  |
|--------------------------------------------------------|------------------------------|------------------------------------------------------------|-----------------------------------------|--------------|--|
| Политика "Локальный компьютер\Не администраторы"       | Utofiu procluozosti opucauje | Состояния                                                  | Состояние                               | Конментарий  |  |
| Конфигурация пользователя                              | элемента выделите его        |                                                            | cocrossinc                              | Rommerruphin |  |
| 🛗 Конфигурация программ                                | shere a shere a sh           | Запрещенные и разрешенные оснастки                         | 100000000000000000000000000000000000000 |              |  |
| > 🚞 Конфигурация Windows                               |                              | 🔚 Запретить пользователям использовать авторский режим     | Включена                                | Нет          |  |
| Административные шаблоны                               |                              | Ограничить пользователей списком явно разрешенных оснасток | Не задана                               | Her          |  |
| 🗸 🧾 Компоненты Windows                                 |                              |                                                            |                                         |              |  |
| > 🧮 Internet Explorer                                  |                              |                                                            |                                         |              |  |
| Microsoft Edge                                         |                              |                                                            |                                         |              |  |
| > 🞽 NetMeeting                                         |                              |                                                            |                                         |              |  |
| 🛗 RSS-каналы                                           |                              |                                                            |                                         |              |  |
| > 🧮 SmartScreen Защитника Windows                      |                              |                                                            |                                         |              |  |
| 🛗 Windows Hello для бизнеса                            |                              |                                                            |                                         |              |  |
| Windows Messenger                                      |                              |                                                            |                                         |              |  |
| Windows PowerShell                                     |                              |                                                            |                                         |              |  |
| 🧾 Быстрый поиск                                        |                              |                                                            |                                         |              |  |
| > Виртуализация средств взаимодействия с пользователем |                              |                                                            |                                         |              |  |
| 🔛 Гаджеты рабочего стола                               |                              |                                                            |                                         |              |  |
| Диспетчер вложений                                     |                              |                                                            |                                         |              |  |
| > 🧮 Диспетчер окон рабочего стола                      |                              |                                                            |                                         |              |  |
| Добавить компоненты в Windows 10                       |                              |                                                            |                                         |              |  |
| 🛅 Звукозапись                                          |                              |                                                            |                                         |              |  |
| Kaлeндарь Windows                                      |                              |                                                            |                                         |              |  |
| > Консоль управления (ММС)                             |                              |                                                            |                                         |              |  |
| 🦉 Магазин                                              |                              |                                                            |                                         |              |  |
| 🛄 Найти                                                |                              |                                                            |                                         |              |  |
|                                                        | 1                            |                                                            |                                         |              |  |
|                                                        |                              | PHOMIOR 10                                                 |                                         |              |  |
|                                                        |                              | I NUYHUK IU                                                |                                         |              |  |

• Задать параметру «Запретить пользователям использовать авторский режим» состояние «Включен».